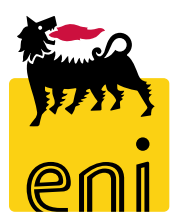

# Servizi di e-Business Eni

**Richiedente Partner Eniplenitude** 

Versione 03/2022

# Gentile Utente,

questo manuale illustra l'utilizzo del processo Portale Ordini Eniplenitude in qualità di Richiedente.

Suggeriamo di dedicare qualche minuto alla lettura per riuscire a usufruire al meglio del servizio.

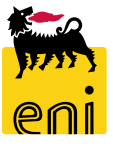

# Sommario

| 2  | Flussi di processo                                            | 3  |
|----|---------------------------------------------------------------|----|
| •  | Sola Consultazione Catalogo                                   | 8  |
| •  | Creare una richiesta                                          | 9  |
| •  | Controllare o salvare la richiesta                            | 22 |
| •  | Inviare la richiesta                                          | 23 |
| ۰. | Inserire i dati di personalizzazione della richiesta          | 24 |
| •  | Visualizzare lo storico richieste                             | 25 |
| •  | Approvare le anteprime delle personalizzazioni                | 27 |
| •  | Approvare le Proposte Entrate Merci                           | 31 |
| •  | Approvare le conferme di spedizione delle richieste di gadget | 35 |
| 2  | Rifiutare le conferme di spedizione delle richieste di gadget | 37 |
| 2  | Visualizzare il budget                                        | 38 |
| •  | Visualizza / modifica anagrafica                              | 41 |
| 2  | Uscire dal servizio                                           | 46 |
| 2  | Informazioni utili                                            | 47 |
| •  | Copyright e trademark                                         | 48 |

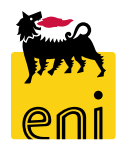

#### Flussi di Processo - Richieste di mat. Comunicazione e contratti

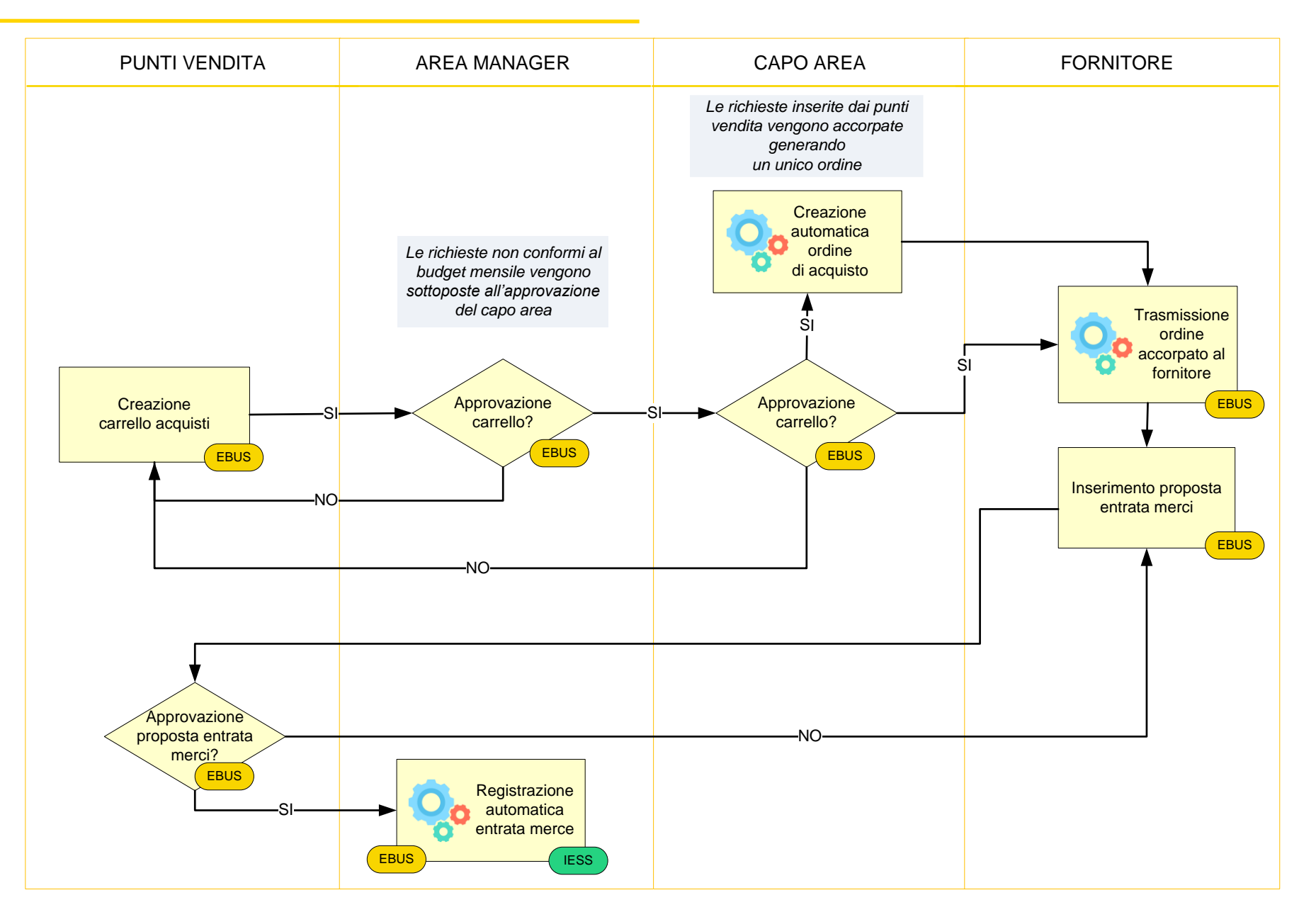

eni

# Flussi di Processo - Richieste di gadget

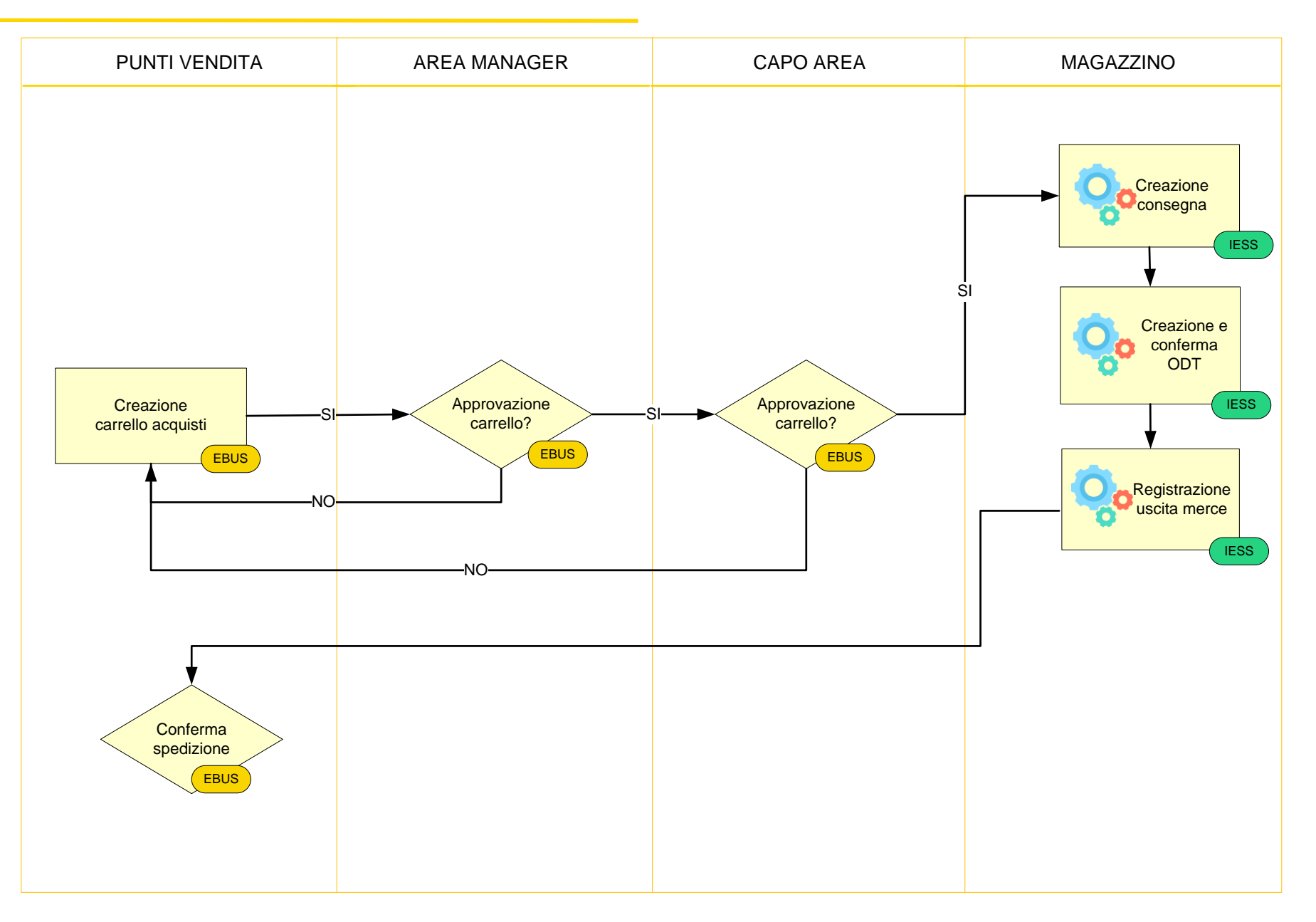

.

5

# Flussi di Processo – Creazione o modifica anagrafica

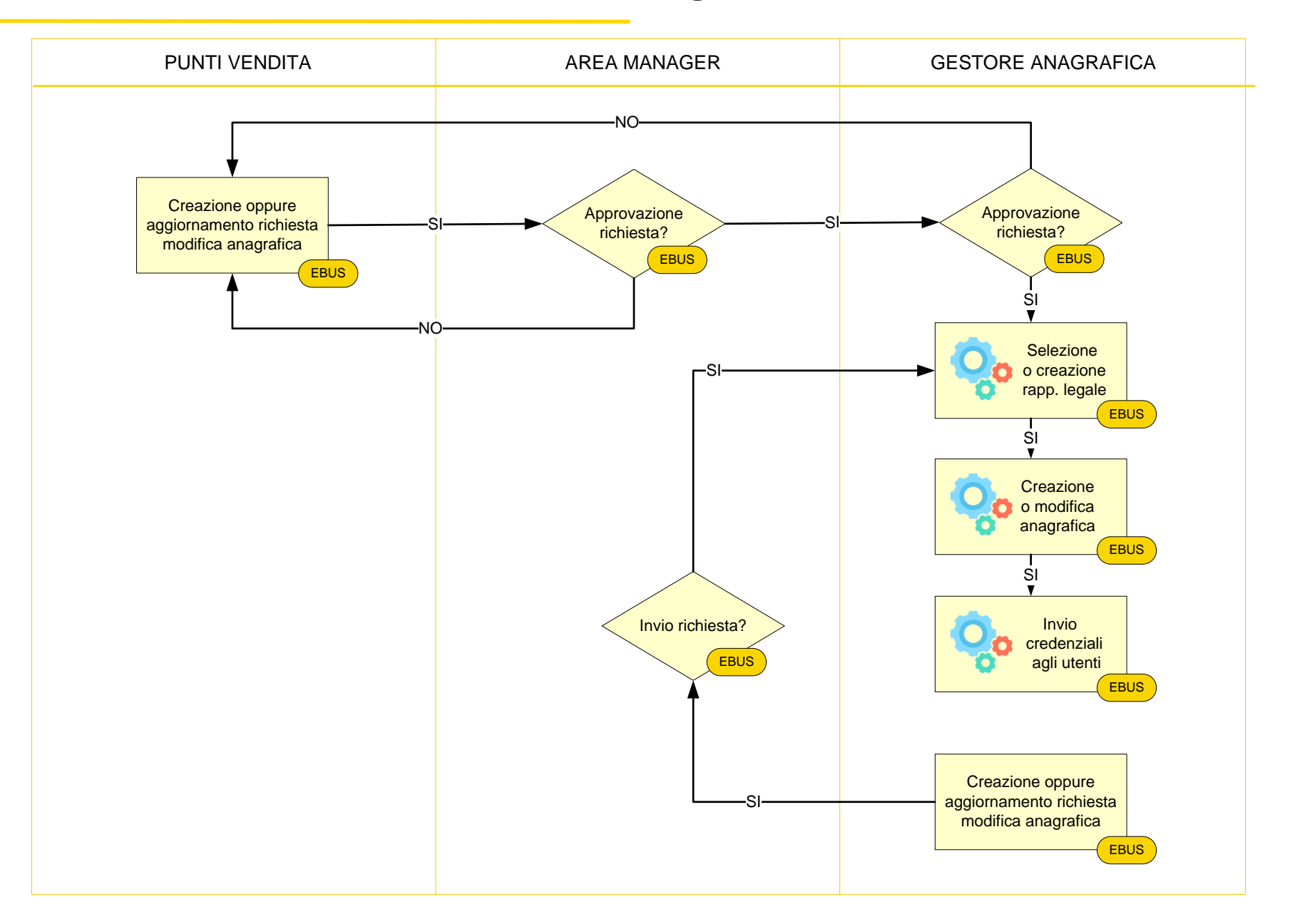

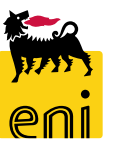

6

| е              | nieBusiness                                                                                                    | Help eBusiness | Eseguire logoff |
|----------------|----------------------------------------------------------------------------------------------------|----------------|-----------------|
| Home           |                                                                                                    |                |                 |
| Portale Ordini |                                                                                                    |                |                 |
|                | Portale Ordini         Gestione Richieste         Gestione Budget         Approvazione Anteprime         Approvazione PEM         Elaborazione Anagrafiche         Sola Consultazione Catalogo         Contratti - Agenzie         Eventi - Agenzie         Gadget - Agenzie         Mat. di comunicazione - Agenzie |                |                 |

Accedendo alla piattaforma eBusiness, è possibile visualizzare l'elenco delle attività che si possono effettuare.

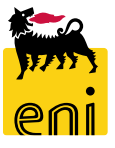

#### Sola Consultazione Catalogo

| enieBusiness Help eBusine                                                                                                    | ss Eseguire logoff                                          |
|----------------------------------------------------------------------------------------------------|-------------------------------------------------------------|
| Home Portale Ordini                                                                                                    |                                                             |
| Portale Ordini Gestione Richieste Gestione Budget                                                                                                    |                                                             |
| Approvazione Anteprime<br>Approvazione PEM<br>Elaborazione Anagrafiche<br>Sola Consultazione Catalogo<br>Contratti - Agenzie<br>Eventi - Agenzie<br>Gadget - Agenzie | 404 Not Found                                               |
| La sezione Sola Consultazione Catalogo permette di                                                                                                    | Error: Requested resource does not exist.                   |
| consultare il catalogo senza poter creare alcuna richiesta.<br><b>N.B.</b> Non è possibile ordinare articoli da questa sezione;                                      | <b>Details:</b> Go to <u>main page</u> of this application. |

provandoci apparirà l'errore 404 Not Found.

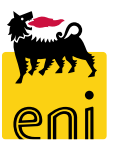

#### **Creare una richiesta**

| 🐜 enieBusiness                                                                                                    |                                                                                                    | Help eBusiness Esegui         | ire log |
|----------------------------------------------------------------------------------------------------|----------------------------------------------------------------------------------------------------|-------------------------------|---------|
| Home Portale Ordini Navigazione dettagliata                                                                                                    |                                                                                                    |                               |         |
| <ul> <li>Gestione Richieste</li> <li>Gestione Budget</li> <li>Approvazione Anteprime</li> <li>Approvazione PEM</li> <li>Elaborazione Anagrafiche</li> <li>Cola Consultazione Catalogo</li> </ul> | Contratti Eventi Gadget Gadget Gadget Gadget                                                                                                    |                               |         |
|                                                                                                    | Create dal 28.07.2019       Image: al 26.09.2019       Image: state       Tipo Richiesta         Identificativo Richiesta       00000000000       Nome Richiesta                          |                               |         |
|                                                                                                    | Azzera fitri di ricerca     Cercare       Le mie richieste (5)     Cercare                                                                                                    |                               |         |
|                                                                                                    | le Mie Richieste                                                                                                    |                               |         |
|                                                                                                    | Stato     Nr. richiesta 🚈     Descrizione 🗚     Tipo richiesta 🗚     Creato da 🗚     Creato il 着     Richiedente 着     Unità del richiedente                                              | Piano budget 🛓 Valore to      | otale   |
|                                                                                                    | Image: 10000000034         Test 05         Contratti         Emanuele<br>Bianchi         10.09.2019 17:50:25         Emanuele<br>Bianchi         Emanuele Agenzia         Milano<br>AG904 | Budget Contratti<br>2019 3,00 | ,       |
|                                                                                                    | Inconconce Antonzina 02 Contratti Emanuele In 09 2019 17:44:11 Emanuele Emanuele Agonzia Milano                                                                                           | Budget Contratti              | ,       |

Per creare una richiesta di materiale promozionale accedere in Gestione Richieste e cliccare sulle icone Contratti, Eventi, Gadget, Materiali di comunicazioni in base alla tipologia di richiesta che si vuole effettuare.

#### Creare una richiesta

| enieBusiness                                                                                                    | Help eBusiness Eseguire logoff                          |                                |
|----------------------------------------------------------------------------------------------------|---------------------------------------------------------|--------------------------------|
| Home                                                                                                    |                                                         |                                |
| Portale Ordini                                                                                                    |                                                         |                                |
| Contratti Eventi Gadget Materiali di comunicazione                                                                                                    |                                                         |                                |
| Create dal     28.07.2019     1 26.09.2019     1 Stato     Tipo       Identificativo Richiesta     00000000000     Nome Richiesta                                                      | enieBusiness                                            | Help eBusiness Eseguire logoff |
| Azzera itri di ricerca Cercare                                                                                                    | Home                                                    |                                |
| Le mie ichieste (5)                                                                                                    | Portale Ordini                                          |                                |
| le Mie Richieste                                                                                                    | Creazione di una nuova Richiesta Indietro Salvare Bozza |                                |
| Stato     Nr. richiesta 🚈     Descrizione 🚈     Tipo richiesta 🔤     Creato da 着     Creato il       10000000034     Test 05     Contratti     Emanuele<br>Biccobi     10.09.2019 17:1 | Descrizione * Contratti Manuale X                       |                                |
|                                                                                                    |                                                         |                                |

Scegliere la tipologia di richiesta da creare cliccando sull'icona a lato della stessa.

Inserire quindi la descrizione della richiesta e cliccare sul pulsante Salva Bozza.

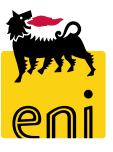

Nel dettaglio della richiesta, sono visibili i dettagli quali numero del carrello, l'indicazione del partner di vendita Eniplenitude d'appartenenza e il riepilogo dei punti disponibili.

Nella campo Note per l'Approvatore, è possibile inserire messaggi che verranno visualizzati dall'approvatore; tale campo sarà visualizzabile all'approvatore.

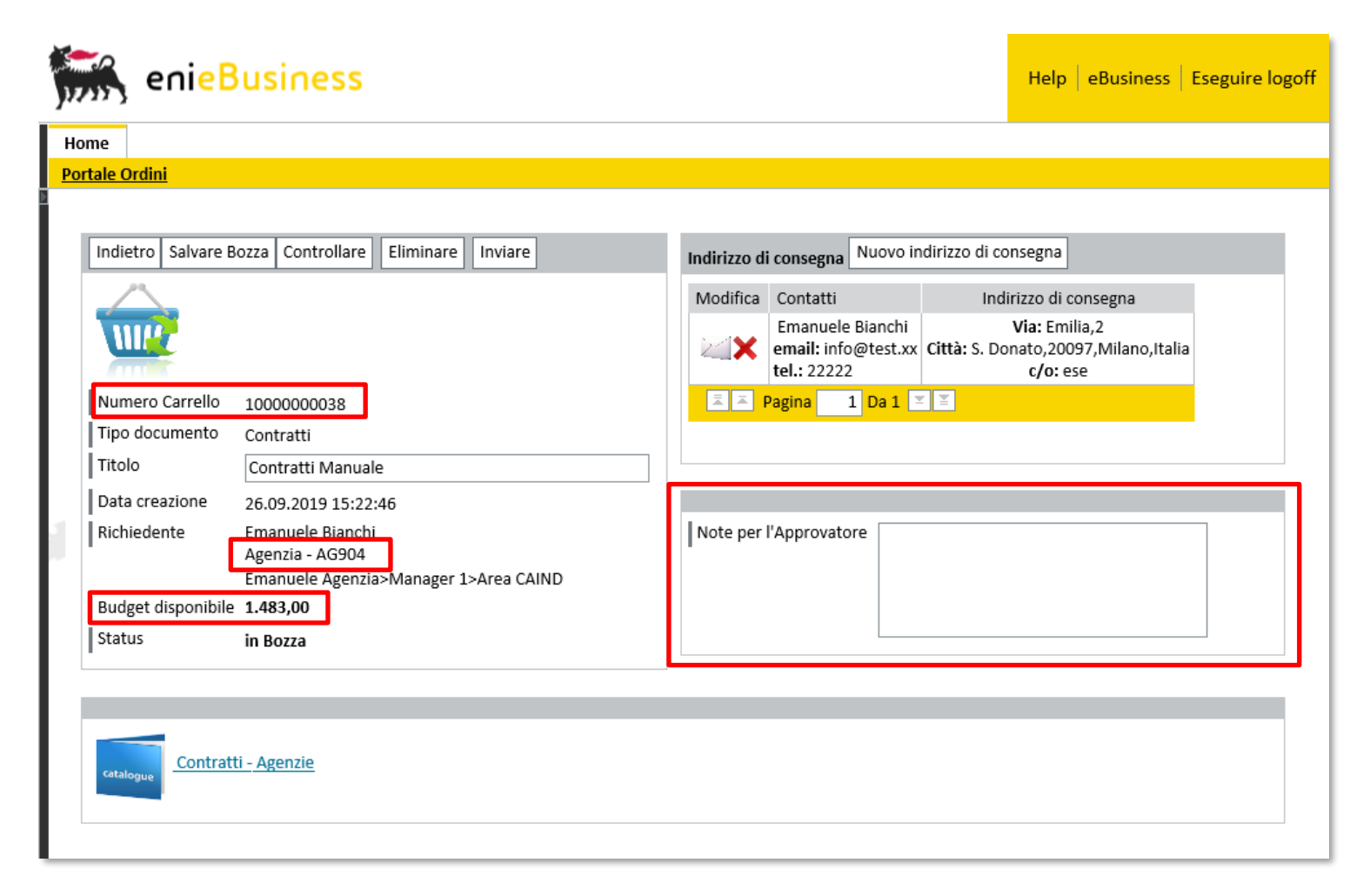

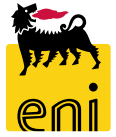

|                                                                                                    | Indirizzo di consegna Nuovo indirizzo di consegna                                                                  |
|----------------------------------------------------------------------------------------------------|----------------------------------------------------------------------------------------------------|
|                                                                                                    | Modifica Contatti Indirizzo di consegna                                                                            |
| Indirizzo di consegna Nuovo indirizzo di consegna                                                                  | Emanuele Bianchi Via: Emilia,2<br>email: info@test.xx Città: S. Donato,20097,Milano,Italia<br>tel.: 22222 c/o: ese |
| Modifica Contatti Indirizzo di consegna                                                                            | A Pagina 1 Da 1 ≤ ≤                                                                                                |
| Emanuele Bianchi Via: Emilia,2<br>email: info@test.xx Città: S. Donato,20097,Milano,Italia<br>tel.: 22222 c/o: ese | Intestazione 🔽                                                                                                    |
| A Pagina 1 Da 1 ≤ ≤                                                                                                | Cognome * Bianchi Nome Emanuele                                                                                    |
|                                                                                                    | Paese * Italia 🔽 Regione Milano 🔽                                                                                  |
|                                                                                                    | Località * S. Donato CAP * 20097                                                                                   |
|                                                                                                    | Via * Emilia Numero civico 2                                                                                       |
| Note per l'Approvatore                                                                                             | Sigla edificio Piano Numero aula                                                                                   |
|                                                                                                    | c/o ese                                                                                                    |
|                                                                                                    | Indir. e-mail info@test.xx                                                                                         |
|                                                                                                    | Telefono * 22222                                                                                                   |
|                                                                                                    | Cellulare                                                                                                    |
|                                                                                                    | Fax                                                                                                    |
|                                                                                                    |                                                                                                    |

Cliccare sull'icona lettera per visualizzare il dettaglio dell'indirizzo ed apportare le modifiche a quello assegnato di

default.

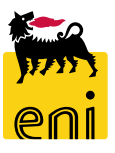

| Indirizzo di | i consegna Nuovo in                                    | dirizzo di consegna                                   |        |
|--------------|--------------------------------------------------------|-------------------------------------------------------|--------|
| Modifica     | Contatti                                               | Indirizzo di conse                                    | na     |
| ×            | Emanuele Bianchi<br>email: info@test.xx<br>tel.: 22222 | Via: Emilia,2<br>Città: S. Donato,20097,M<br>c/o: ese | ano,It |
| I I I        | Pagina 1 Da 1 🗵                                        | Ξ                                                     |        |
| Untostazio   |                                                        |                                                       |        |
| Cognome      | * Bianchi                                              | Nome Er                                               | anuele |
| Paese *      | Italia 🗸                                               | Regione                                               | 1ilano |
| Località *   | s. Donato                                              | CAP * 20                                              | )97    |
| Via * En     | nilia                                                  | Numero c                                              | ico 2  |
| Sigla edifi  | icio                                                   | Piano                                                 |        |
| c/o ese      |                                                        |                                                       |        |
| Indir. e-m   | ail info@test.xx                                       |                                                       |        |
| Telefono     | * 22222                                                |                                                       |        |
| Cellulare    |                                                        |                                                       |        |
| Fax          |                                                        |                                                       |        |

Cliccando sul pulsante Nuovo indirizzo di consegna, è possibile aggiungere un nuovo indirizzo, diverso da quello di default.

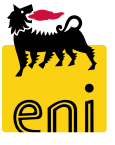

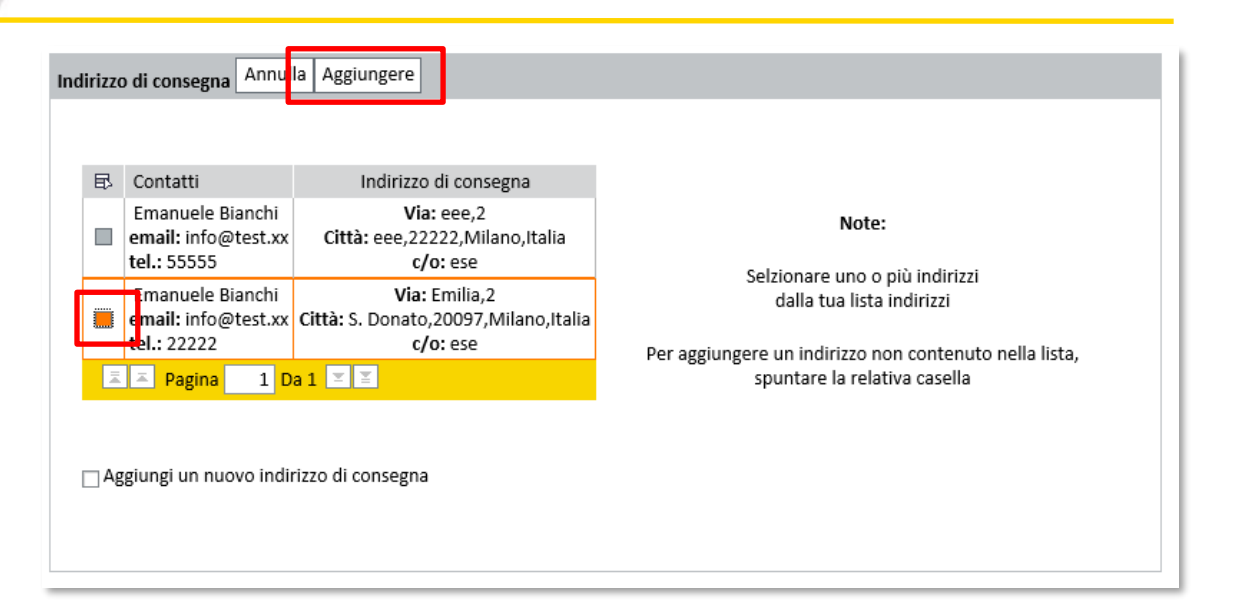

L'indirizzo selezionato verrà aggiunto agli indirizzi di consegna presenti in prima pagina.

Qualora sia necessario eliminare un indirizzo occorre usare l'icona X presente a lato dell'indirizzo da eliminare.

Il sistema visualizza tutti gli indirizzi associati all'utente.

Selezionare con il flag l'indirizzo desiderato e cliccare sul pulsante Aggiungere.

| ndirizzo d | i consegna Nuovo indirizzo d                                   | di consegna                                                                  |
|------------|----------------------------------------------------------------|------------------------------------------------------------------------------|
| Modifica   | Contatti                                                       | Indirizzo di consegna                                                        |
| <b>X</b>   | Emanuele Bianchi<br>email: info@test.xx<br>tel.: 22222         | Via: Emilia,2<br>Città: S. Donato,20097,Milano,Italia<br>c/o: ese            |
|            | Rossi Marco<br>email: info@rossi.marco.xx<br>tel.: 222222      | Via: Roma,1<br>Città: Benevento,12547,Benevento,Italia<br>c/o: Agenzia AG904 |
| <b>X</b>   | Attilio Neri<br>email: info@attilio.xx<br>tel.: 22222          | Via: Emilia,1<br>Città: Bari,12399,Bari,Italia<br>c/o: Agenzia AG009         |
| ⊠ <b>X</b> | Emanuele Bianchi<br>e <b>mail:</b> info@test.xx<br>tel.: 22222 | Via: Emilia,2<br>Città: S. Donato,20097,Milano,Italia<br>c/o: ese            |

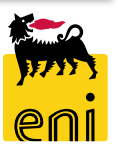

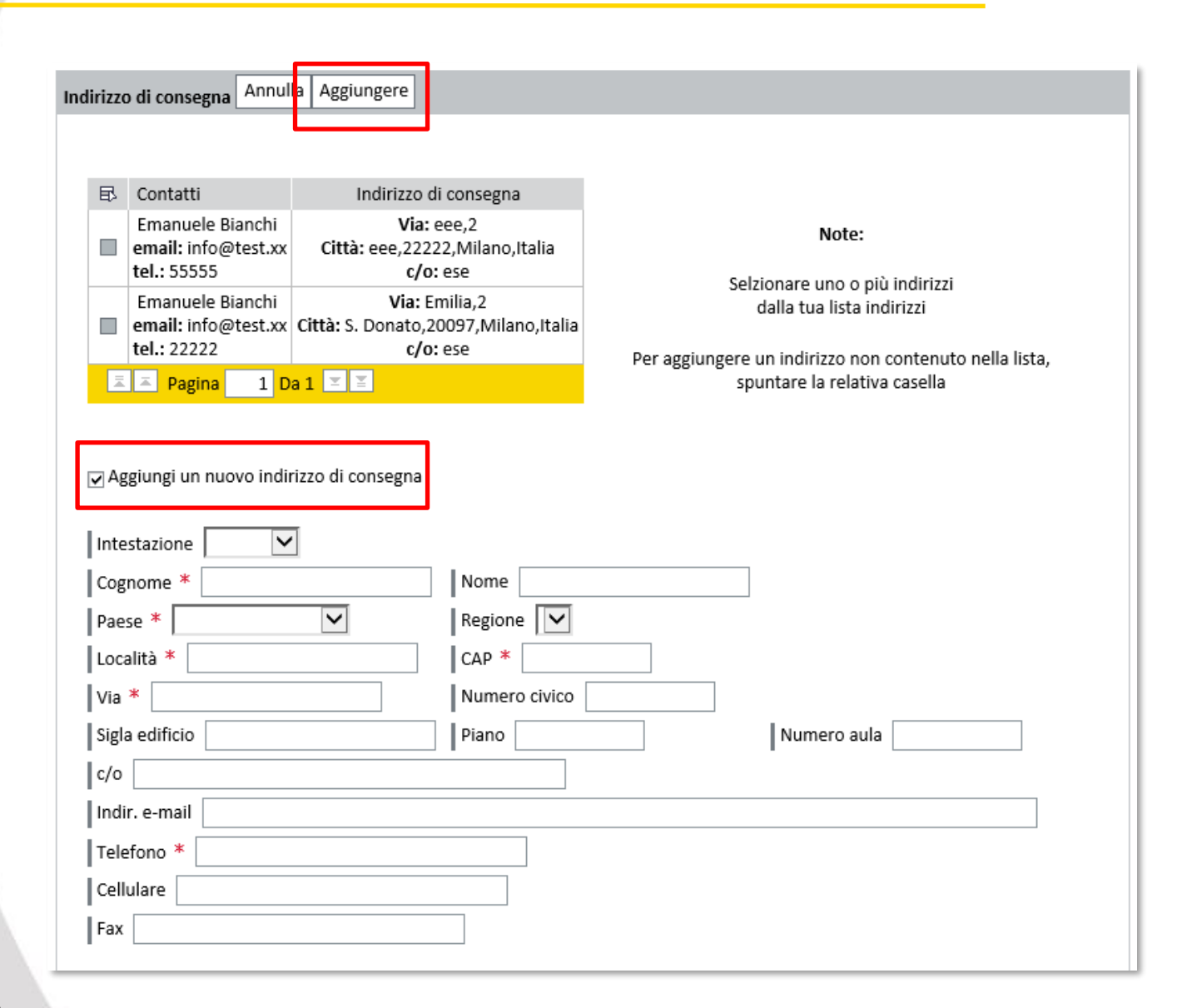

Se tra tutti gli indirizzi associati all'utente non si trova quello desiderato, cliccare sul pulsante Aggiungere ed inserire il flag su Aggiungi un nuovo indirizzo di consegna. Il sistema propone una mascherina per l'inserimento dell'indirizzo di consegna nella parte sottostante.

Completati i campi dell'indirizzo (i campi obbligatori sono contrassegnati con il simbolo \*), usare il pulsante Aggiungere.

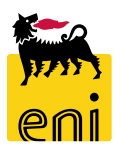

# Creare una richiesta – Aggiungere le posizioni

| 7797                                                                                                    | lelp eBusiness | Eseguire logoff |
|----------------------------------------------------------------------------------------------------|----------------|-----------------|
| Home                                                                                                    |                |                 |
| Portale Ordini                                                                                                    |                |                 |
|                                                                                                    |                |                 |
| Indietro Salvare Bozza Controllare Eliminare Inviare Indirizzo di consegna Nuovo indirizzo di consegna                               |                |                 |
| Modifica Contatti Indirizzo di consegna                                                                                              |                |                 |
| Emanuele Bianchi     Via: Emilia,2       email: info@test.xx     Città: S. Donato,20097,Milano,Italia       tel.: 22222     c/o: ese |                |                 |
| Numero Carrello         1000000038         Giacomo Rossi         Via: Alessandro Manzoni,1                                           |                |                 |
| Tipo documento Contratti Contratti Contratti Contratti                                                                               |                |                 |
| Titolo Contratti Manuale                                                                                                    |                |                 |
| Data creazione 26.09.2019 15:22:46                                                                                                   |                |                 |
| Richiedente Emanuele Bianchi<br>Agenzia - AG904<br>Emanuele Agenzia>Manager 1>Area CAIND                                             |                |                 |
| Budget disponibile 1.483,00 Note per l'Approvatore                                                                                   |                |                 |
| Status in Bozza                                                                                                    |                |                 |
|                                                                                                    |                |                 |
|                                                                                                    |                |                 |
|                                                                                                    |                |                 |
| 1 indirizzi aggiunti                                                                                                    |                |                 |
|                                                                                                    |                | _               |
|                                                                                                    |                |                 |
| Contratti - Agenzie                                                                                                    |                |                 |
|                                                                                                    |                |                 |

Per poter inserire articoli nello Shopping Basket è necessario accedere al catalogo disponibile cliccando sul nome identificato dello stesso.

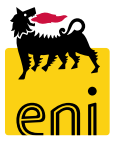

#### **Creare una richiesta – Trasferire le posizioni**

| ndietro all'applicazione<br>Procurement Catalog | Informazioni sulla versione                                   |
|-------------------------------------------------|---------------------------------------------------------------|
| Pagina iniziale <u>Criteri di ricerca</u>       |                                                               |
| Parola chiave: Cercare Ricerca amplia           | ta Articoli nel carrello acquisti: 0<br>Totale parziale: 0.00 |
| Gerarchia<br>• [Tutti]                          | Fornitore                                                     |
| • [Nessuno/a]                                   |                                                               |
|                                                 |                                                               |
|                                                 |                                                               |
|                                                 |                                                               |
|                                                 | Cercare                                                       |

Selezionare dal catalogo gli articoli desiderati e procedere al trasferimento della selezione cliccando sul pulsante Chiudere ordine d'acquisto. **N.B.** Per le altre funzionalità del catalogo si rimanda al

manuale SAP MDM catalog

presente sul portale.

eni

#### Creare una richiesta – Riepilogo posizioni

| ⚠                                                                                                    | Quantità cambiata da 1 a 3 dopo con | trollo sul lotto n | ninimo (po         | s. "business | s gas")          |                       |                 |              |                   |                    |
|----------------------------------------------------------------------------------------------------|-------------------------------------|--------------------|--------------------|--------------|------------------|-----------------------|-----------------|--------------|-------------------|--------------------|
| ⚠                                                                                                    | Quantità cambiata da 1 a 3 dopo con | trollo sul lotto n | ninimo (po         | s. "business | s gas per CANALE | MIDDLE")              |                 |              |                   |                    |
| ⚠                                                                                                    | Quantità cambiata da 1 a 3 dopo con | trollo sul lotto n | ninimo (po         | s. "business | s power")        |                       |                 |              |                   |                    |
| <ul> <li>Image: A start of the start of the start of</li></ul> | 3 prodotti aggiunti                 |                    |                    |              |                  |                       |                 |              |                   |                    |
|                                                                                                    |                                     |                    |                    |              |                  |                       |                 |              |                   |                    |
|                                                                                                    |                                     |                    |                    |              |                  |                       |                 |              |                   |                    |
| ca<br>1                                                                                                    | <u>Contratti - Agenzie</u>          | ai 1 Aasta 1005    | 6 Aosta I          | talia        | _                | _                     | _               |              | _                 | _                  |
| 1.                                                                                                    | Descrizione                         | Lotto minimo       | Unità di<br>misura | Scadenza     | Presa in carico  | Giorni di<br>consegna | Punti per lotto | Quantità     | Valore totale     | Dettagli           |
| î                                                                                                    | business gas                        | 3                  | ΡZ                 |              | 14.10.2019       | 30                    | 3,00            | 3            | 3,00              | <b>1</b>           |
| î                                                                                                    | business gas per CANALE MIDDLE      | 3                  | PZ                 |              | 14.10.2019       | 30                    | 3,00            | 3            | 3,00              | <b>7</b>           |
| î                                                                                                    | business power                      | 3                  | PZ                 |              | 14.10.2019       | 30                    | 3,00            | 3            | 3,00              | <b>7</b>           |
|                                                                                                    |                                     |                    |                    |              |                  |                       | Valo            | re totale de | ella Richiesta (p | unti]: <b>9,00</b> |

Gli articoli scelti nel catalogo elettronico vengono trasferiti all'interno della richiesta. Il sistema da' evidenza degli errori e dei dettagli posizionali.

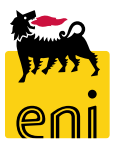

A Quantità cambiata da 70 a 100 dopo controllo sul lotto minimo (pos. "palloncino giallo con bastoncino")

Il messaggio sopraindicato avverte che la quantità ordinata è inferiore al lotto minimo. Il sistema provvede ad aggiornarne automaticamente la quantità.

Ia quantità richiesta 100 > della quantità disponibile 35.750- (pos."palloncino giallo con bastoncino")

Il messaggio soprastante è bloccante ed indica che la quantità presente a magazzino è inferiore alla quantità

ordinata. In questo caso è necessario, se possibile, adeguarne la quantità.

A il valore della Richiesta (20.520,00) supera il budget a disposizione (1.311,00).

Il sistema notifica che il budget punti disponibile è inferiore ai punti spesi per la creazione dello shopping basket. Sarà previsto un step approvativo addizionale.

Il prodotto "Biro" non può essere richiesto dopo il 10.11.2011.

L'errore soprastante indica che la data di scadenza dell'articolo è antecedente alla data di creazione della richiesta; l'articolo non può essere ordinato.

🚺 4 prodotti aggiunti

🚺 1 prodotti non aggiunti

Le notifiche ad icona verde riepilogano le attività effettuate sulla richiesta.

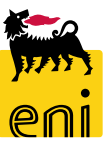

#### Creare una richiesta – Riepilogo posizioni

Se si indicano due indirizzi di consegna nella richiesta, gli articoli della richiesta vengono replicati.

Le quantità dei singoli articoli possono essere modificate (inserire multipli del lotto minimo).

Cliccando sull'icona bidone, è possibile eliminare la posizione; questa verrà rimossa da entrambi i gruppi di articoli associati ai due indirizzi.

|    | Descrizione                                                                 | Lotto minimo                             | Unità di<br>misura                    | Scadenza | Presa in carico                             | Giorni di<br>consegna             | Punti per lotto                 | Quantità           | Valore totale                 | Dettagl |
|----|-----------------------------------------------------------------------------|------------------------------------------|---------------------------------------|----------|---------------------------------------------|-----------------------------------|---------------------------------|--------------------|-------------------------------|---------|
| Ì  | business gas                                                                | 3                                        | PZ                                    |          | 14.10.2019                                  | 30                                | 3,00                            | 3                  | 3,00                          | 1       |
| î  | business gas per CANALE MIDDLE                                              | 3                                        | PZ                                    |          | 14.10.2019                                  | 30                                | 3,00                            | 3                  | 3,00                          | 1       |
| 7  | husiness nower                                                              | 3                                        | D7                                    |          | 1/1 10 2019                                 | 20                                | 3.00                            | 2                  | 2.00                          | -       |
| 2. | Bianchi E. Emilia,2 S. Donat                                                | to,20097 Milan                           | o,Italia                              |          | 14.10.2013                                  | 30                                | 3,00                            | 3                  | 3,00                          | -       |
| 2. | Bianchi E. Emilia,2 S. Donat                                                | to,20097 Milan                           | o,Italia<br>Unità di                  | Scadenza | Presa in carico                             | Giorni di                         | Punti per lotto                 | 3<br>Quantità      | Valore totale                 | Dettag  |
| 2. | Bianchi E. Emilia,2 S. Donat<br>Descrizione<br>business gas                 | to,20097 Milan<br>Lotto minimo<br>3      | uo,Italia<br>Unità di<br>misura<br>PZ | Scadenza | Presa in carico<br>14.10.2019               | Giorni di<br>consegna<br>30       | Punti per lotto<br>3,00         | Quantità           | Valore totale<br>3,00         | Dettag  |
| 2. | Bianchi E. Emilia,2 S. Donat<br>Descrizione<br>business gas<br>business gas | to,20097 Milan<br>Lotto minimo<br>3<br>3 | Unità di<br>misura<br>PZ<br>PZ        | Scadenza | Presa in carico<br>14.10.2019<br>14.10.2019 | Giorni di<br>consegna<br>30<br>30 | Punti per lotto<br>3,00<br>3,00 | Quantità<br>3<br>3 | Valore totale<br>3,00<br>3,00 | Dettag  |

Valore totale della Richiesta [punti]: 18.00

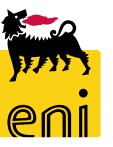

#### Creare una richiesta – Riepilogo posizioni

| 1. | Rossi G. Alessandro Manzoni,1 Aosta,19056 Aosta,Italia |              |                    |          |                 |                       |                 |          |               |          |  |  |
|----|--------------------------------------------------------|--------------|--------------------|----------|-----------------|-----------------------|-----------------|----------|---------------|----------|--|--|
|    | Descrizione                                            | Lotto minimo | Unità di<br>misura | Scadenza | Presa in carico | Giorni di<br>consegna | Punti per lotto | Quantità | Valore totale | Dettagli |  |  |
| Î  | business gas                                           | 3            | PZ                 |          | 14.10.2019      | 30                    | 3,00            | 3        | 3,00          | 1        |  |  |
| Î  | business gas per CANALE MIDDLE                         | 3            | PZ                 |          | 14.10.2019      | 30                    | 3,00            | 3        | 3,00          | 1        |  |  |
| î  | business power                                         | 3            | ΡZ                 |          | 14.10.2019      | 30                    | 3,00            | 3        | 3,00          | 1        |  |  |
|    |                                                        |              |                    |          |                 |                       |                 |          |               |          |  |  |

La data di Presa in Carico rappresenta la data in cui la richiesta verrà trasmessa al magazzino.

La data di consegna può dunque essere stimata sommando i giorni di consegna alla data di presa in carico.

**N.B.** Solo le richieste che entro la data di Presa in Carico risultano approvate verranno trasmesse al magazzino.

Tutte le richieste, ad eccezione di quelle per i contratti, vengono prese in carico settimanalmente ogni martedì. Le richieste di contratti sono gestite mensilmente il 10imo giorno lavorativo.

#### **Controllare o salvare la richiesta**

| Indietro Salvare B | ozza Controllare   | Eliminare Inv     | iare               |          | Indirizzo di   | i consegna                                 | uovo indirizzo d  | di consegna                           |                                                |        |
|--------------------|--------------------|-------------------|--------------------|----------|----------------|--------------------------------------------|-------------------|---------------------------------------|------------------------------------------------|--------|
| $ \land $          |                    |                   |                    |          | Modifica       | Contatti                                   |                   | Indirizzo                             | o di consegna                                  |        |
|                    |                    |                   |                    |          | ×              | Giacomo Ros<br>email: info@<br>tel.: 22222 | isi<br>giacomo.xx | Via: Alessa<br>Città: Aosta,:<br>c/o: | ndro Manzoni,1<br>19056,Aosta,Ita<br>: Agenzia | lia    |
| Numero Carrello    | 1000000038         |                   |                    |          |                | Emanuele Bi                                | anchi             | Via                                   | Emilia,2                                       |        |
| Tipo documento     | Contratti          |                   |                    |          |                | email: info@<br>tel.: 22222                | test.xx Cit       | tà: S. Donato<br>c/                   | ),20097,Milano,<br><b>/o:</b> ese              | Italia |
| Titolo             | Contratti Manuale  |                   |                    |          |                | Pagina 1                                   | Da 1 🗵 🖺          | -,                                    |                                                |        |
| Data creazione     | 26.09.2019 15:22:4 | 16                |                    |          |                |                                            |                   |                                       |                                                |        |
| lichiedente        | Emanuele Bianchi   |                   |                    |          |                |                                            |                   |                                       |                                                |        |
|                    | Agenzia - AG904    | Manager 15Are     | a CAIND            |          |                |                                            |                   |                                       |                                                |        |
| Budget disponibile | 1.483,00           |                   | a canto            |          | Note per       | l'Approvatore                              |                   |                                       |                                                | 7      |
| Status             | in Bozza           |                   |                    |          |                |                                            |                   |                                       |                                                |        |
|                    |                    |                   |                    |          |                |                                            |                   |                                       |                                                |        |
|                    |                    |                   |                    |          |                |                                            |                   |                                       |                                                |        |
|                    |                    |                   |                    |          |                |                                            |                   |                                       |                                                |        |
|                    |                    |                   |                    |          |                |                                            |                   |                                       |                                                |        |
|                    |                    |                   |                    |          |                |                                            |                   |                                       |                                                |        |
| catalogue          | <u>i - Agenzie</u> |                   |                    |          |                |                                            |                   |                                       |                                                |        |
|                    |                    |                   |                    |          |                |                                            |                   |                                       |                                                |        |
|                    |                    |                   |                    |          |                |                                            |                   |                                       |                                                |        |
|                    | Al                 | ni 1 - Aosta 1905 | 6 Aosta,           | Italia   |                |                                            |                   |                                       |                                                |        |
| Rossi G.           | Alessandro Manzor  | iiji Aostajisos   | ,                  |          |                |                                            |                   |                                       |                                                |        |
| Rossi G.           | crizione           | Lotto minimo      | Unità di<br>misura | Scadenza | Presa in caric | o Giorni di consegna                       | Punti per lotto   | o Quantità                            | Valore totale                                  | Detta  |

ΡZ

3

Una volta completata l'elaborazione, l'utente può controllare, inviare o parcheggiare (salvare bozza) la richiesta.

Cliccando Salvare su è possibile Bozza rielaborare in un secondo tempo la richiesta.

Sarà possibile riprendere la richiesta da Gestione Richieste.

宥.

党.

3,00

З

30

14.10.2019

3,00

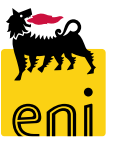

business gas per CANALE MIDDLE

#### Inviare la richiesta

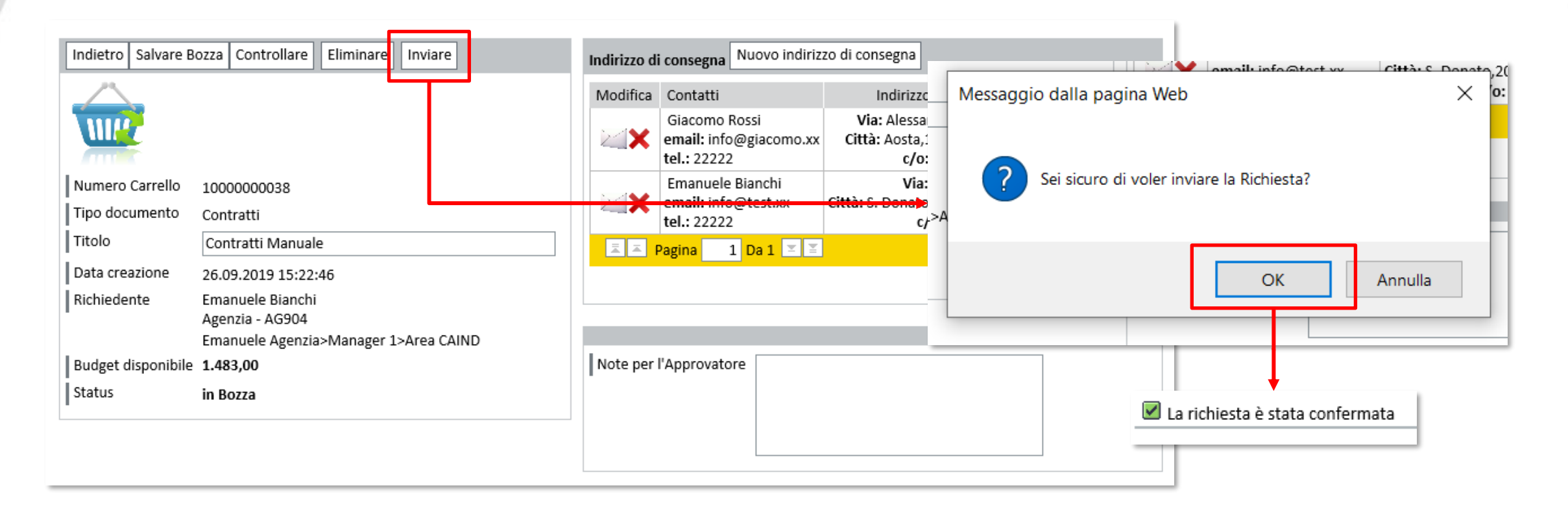

Cliccando sul pulsante Inviare, il sistema chiederà conferma a procedere per mezzo di pop-up; confermare l'invio cliccando sul pulsante OK.

Lo status della richiesta passerà da In Bozza ad In Approvazione.

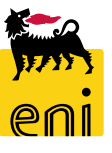

# Inserire i dati di personalizzazione della richiesta

|                 |                                                                                                    |                 |                    |          |                 |           |                 |          |               |          | Devidelle Deviced                                  | <b>-</b>                      |  |  |
|-----------------|----------------------------------------------------------------------------------------------------|-----------------|--------------------|----------|-----------------|-----------|-----------------|----------|---------------|----------|----------------------------------------------------|-------------------------------|--|--|
| 1.              | Bianchi E. Emilia,2 S. Dona                                                                                                    | ato,20097 Milia | ino,italia         |          |                 |           |                 |          |               |          | Indirizzo: Emilia.2                                | S. Donato.20097 Milano.Italia |  |  |
|                 | Descrizione                                                                                                    | Lotto minimo    | Unità di<br>misura | Scadenza | Presa in carico | Giorni di | Punti per lotto | Quantità | Valore totale | Dettagli | Materiale: Volant                                  | ino ANTEPRIMA                 |  |  |
| 1               | Volantino ANTEPRIMA                                                                                                    | 3               | PZ                 |          | 14.10.2019      | 30        | 8,00            | 3        | 8,00          | -        | Chiudere Control                                   | llare Reset                   |  |  |
|                 |                                                                                                    |                 |                    |          |                 |           |                 |          |               | لتبا     | Ragione sociale *                                  | Emanuele Agenzia              |  |  |
| Pe<br>ins       | er alcune tipologie di richieste, l'utente ha un icona Dettagli con cui<br>nserire i dati di personalizzazione.                                                             |                 |                    |          |                 |           |                 |          |               |          |                                                    |                               |  |  |
| Ne<br>ad<br>Ine | Vel box delle personalizzazioni, è possibile valorizzare alcuni campi<br>addizionali specifici per l'articolo, ad esempio Ragione sociale,<br>ndirizzo, Note per fornitore, |                 |                    |          |                 |           |                 |          |               |          |                                                    |                               |  |  |
| Se              | e l'indirizzo non v                                                                                                    | viene var       | riato,             | il sist  | ema inse        | erirà d   | li default      | quell    | lo di         |          | Sede Legale                                        | Sade Lagala                   |  |  |
| со              | nsegna. Nel cam                                                                                                    | ipo Ragi        | ione               | social   | e occorr        | e ins     | erire il c      | odice    | del           |          | Indirizzo *                                        |                               |  |  |
| ba<br>an        | pacino/agenzia. In alcuni casi potrebbe essere necessario compilare<br>anche la durata dell'offerta e lo sconto.                                                            |                 |                    |          |                 |           |                 |          |               |          | Telefono *<br>Capitale Sociale *<br>Cod. Fiscale * | 0,00 EUR                      |  |  |
| Al              | 'interno del cam                                                                                                    | po 'Not         | e per              | il for   | nitore' è       | poss      | ibile inse      | erire c  | degli         |          | Registro Imprese o                                 | di *                          |  |  |

Usare il pulsante Reset per reimpostare i parametri originali.

1.

Î

#### Visualizzare lo storico richieste

| senieBusiness                                                                                                    |                                                                                                    | Help eBusines                                  | Eseguire logoff |
|----------------------------------------------------------------------------------------------------|----------------------------------------------------------------------------------------------------|------------------------------------------------|-----------------|
| Home Portale Ordini Navigazione dettagliata Gestione Richieste Gestione Rudget Approvazione Anteprime Approvazione PEM Elaborazione Anagrafiche Gala Consultazione Catalogo | Contratti<br>Eventi Eventi Gadget Gadget Materiali di comunicazione                                                                                                    |                                                |                 |
|                                                                                                    | Create dal 28.07.2019       Image: al 26.09.2019       Stato       Image: constraint of the state         Identificativo Richiesta       0000000000       Nome Richiesta         Azzera fitri di ricerca       Cercare         Le mie richieste (7)                                                                                                    |                                                |                 |
|                                                                                                    | Ie Mie Richieste         Stato       Nr. ric a <sup>T</sup> Descrizione a <sup>T</sup> Creato a <sup>T</sup> Creato a <sup>T</sup> <th< td=""><td>Bacino Piano ≟₹<br/>budget ≟₹</td><td>Valore totale</td></th<>                                                                                                    | Bacino Piano ≟₹<br>budget ≟₹                   | Valore totale   |
|                                                                                                    | Image: Contratti Interpretation (Contratti Interpretation)     Contratti Contratti     Emanuele     Emanuele </td <td>Milano Budget<br/>Contratti<br/>AG904 2019</td> <td>8,00</td>                                                                                                    | Milano Budget<br>Contratti<br>AG904 2019       | 8,00            |
|                                                                                                    | Image: Provide state in the state in the | Milano<br>AG904<br>Budget<br>Contratti<br>2019 | 18,00           |

Per visualizzare lo storico richieste, accedere nella sezione Gestione Richieste.

Sotto la voce Le mie richieste, il sistema ne propone il riepilogo.

**N.B.** Cliccando sul numero identificativo della richiesta, il sistema ne visualizza i dettagli.

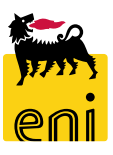

#### Visualizzare lo storico richieste

| Descrizione                    | Lotto minimo | Unità di<br>misura | Scadenza | Presa in carico | Giorni di<br>consegna | Punti per lotto | Quantità | Valore totale | Dettagli   | Box delle Personalizzazioni                   |
|--------------------------------|--------------|--------------------|----------|-----------------|-----------------------|-----------------|----------|---------------|------------|-----------------------------------------------|
| business gas                   | 3            | PZ                 |          | 14.10.2019      | 30                    | 3,00            | 3        | 3,00          | - 🚘        | Alessandro Manzoni,1 Aosta,19056 Aosta,Italia |
| business gas per CANALE MIDDLE | 3            | PZ                 |          | 14.10.2019      | 30                    | 3,00            | 3        | 3,00          | 9 <b>4</b> | Materiale: business gas                       |
| business power                 | 3            | PZ                 |          | 14.10.2019      | 30                    | 3,00            | 3        | 3,00          | <b>1</b>   | Chiudere Controllare                          |
|                                |              |                    |          |                 |                       |                 |          |               |            | Codice ESE/agenzia * AG904                    |

Cliccando sull'icona Dettagli a lato della posizione, è possibile visualizzare i dati di personalizzazione.

Per le richieste già prese in carico dal magazzino o dal fornitore, il sistema permette la visualizzazione dei documenti successivi generati cliccando sull'icona lente.

| 1. Bianchi E.          | Bianchi E. Emilia,2 S. Donato,20097 Milano,Italia                             |                 |            |                 |                                  |         |           |      |   |               |          |
|------------------------|-------------------------------------------------------------------------------|-----------------|------------|-----------------|----------------------------------|---------|-----------|------|---|---------------|----------|
| Descrizione            | Descrizione Lotto minimo Unità di Scadenza Presa in carico Giorni di consegna |                 |            |                 |                                  |         |           |      |   | Valore totale | Dettagli |
| Volantino ANTEPRIMA    |                                                                               | 3               | PZ         |                 | 10.09.2019<br>Pos. Ordine: 70000 | 00016/1 | 30        | 8,00 | 3 | 8,00          | ۹. 🔎     |
|                        | Valore totale della Richiesta [punti]: 8 00                                   |                 |            |                 |                                  |         |           |      |   |               |          |
| Chiudere               | De                                                                            | ocumenti di spe | dizione    |                 |                                  |         |           |      |   |               |          |
| Prodotto               | Indiriz                                                                       | zo di consegna  | / totale   | Pos. o          | ordine Pos. PE                   | M Qua   | ntità PEM |      |   |               |          |
| Volantino ANTEPRIMA    | Volantino ANTEPRIMA Emilia,2 S. Donato,20097 Milano,Italia<br>(3 PZ)          |                 | ia 7000000 | 016/1 300000018 | /1                               | 1 PZ    |           |      |   |               |          |
| ĨĨĨ Pagina 1 Da 1 IIII |                                                                               |                 |            |                 |                                  |         |           |      |   |               |          |

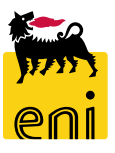

| enieBusiness                                                                                                    |                                 |                                                                                  | Help eBusiness Eseguire logoff |
|----------------------------------------------------------------------------------------------------|---------------------------------|----------------------------------------------------------------------------------|--------------------------------|
| Home Portale Ordini Navigazione dettagliata Gestione Richieste                                                     |                                 |                                                                                  |                                |
| Cestione Budget     Visualizza gli allegati     PEM <u>300000023</u> Conferma Manuali     Elaborazione Anagrafiche | Prodotti                        | Indirizzo di consegna<br>Emanuele Bianchi<br>email: info@test.xx                 | Doc. di riferimento            |
| ▶ □ Sola Consultazione Catalogo                                                                                    | Volantino ANTEPRIMA<br>( 1 PZ ) | tel.: 22222<br>Via: Emilia,2<br>Città: S. Donato,20097,Milano,Italia<br>c/o: ese | Nr. richiesta<br>1000000040    |

In caso di richiesta di materiale personalizzabile, il fornitore sottopone all'approvazione del richiedente le anteprime delle personalizzazioni.

L'invio delle anteprime viene notificato al richiedente mediante invio di una specifica email.

Per visualizzare le anteprime da approvare, occorre accedere nella sezione Approvazione Anteprime e cliccare sul numero della PEM per visualizzare i dettagli.

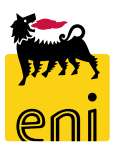

| Visualizza gli allegati | PEM ≞ <sup>∓</sup> |                               |                                                                                                    |                             |
|-------------------------|--------------------|-------------------------------|----------------------------------------------------------------------------------------------------|-----------------------------|
| Q                       | 300000023          | Prodotti                      | Indirizzo di consegna                                                                                                    | Doc. di riferimento         |
|                         | Conferma Manuali   | Volantino ANTEPRIMA<br>(1 PZ) | Emanuele Bianchi<br>email: info@test.xx<br>tel.: 22222<br>Via: Emilia,2<br>Città: S. Donato,20097,Milano,Italia<br>c/o: ese | Nr. richiesta<br>1000000040 |

Il sistema mostra:

- il riferimento alla PEM ovvero al documento inserito dal fornitore al quale sono state allegate le anteprime (colonna PEM);
- l'elenco delle posizioni elaborate all'interno della PEM (colonna Prodotti)
- Il riferimento alla richiesta creata dal richiedente e visualizzabile dallo storico (colonna Doc. di riferimento).

Cliccare sull'icona graffetta per visualizzare gli allegati.

| provazione Antep                | rime Indietro Inviare                                                                                     |                                        |                       | Note e Allegati generici del                                                                                                    | Fornitore          |                     |
|---------------------------------|----------------------------------------------------------------------------------------------------|----------------------------------------|-----------------------|----------------------------------------------------------------------------------------------------|--------------------|---------------------|
| Jumero PEM 30                   | 00000023                                                                                                  |                                        |                       | Lista Allegati:                                                                                                    |                    |                     |
| escrizione PEM C                | onferma Manuali                                                                                           |                                        |                       | <u>Allegato</u>                                                                                                    |                    |                     |
|                                 |                                                                                                    |                                        |                       |                                                                                                    |                    |                     |
| odotti                          |                                                                                                    |                                        |                       |                                                                                                    |                    |                     |
|                                 |                                                                                                    |                                        |                       |                                                                                                    |                    | Approvare Rifiutare |
| Prodotti                        | Indirizzo di consegna                                                                                     | Doc. di riferimento                    | Note del<br>fornitore | Note del richiedente                                                                                                    | Allegati           | Approva/Rifiuta     |
| Volantino<br>ANTEPRIMA<br>(1PZ) | Emanuele Bianchi<br>email: info@test.xx<br>tel.: 22222<br>Via: Emilia,2<br>Città: S. Donato,20097,Milano, | Nr. richiesta<br>10000000040<br>Italia |                       |                                                                                                    | <u>Allegato po</u> | isizione.           |
|                                 | [                                                                                                    | timbro agenzia                         | aces                  | TIPE Invovo pacchetto<br>par e tucie cara<br>per chi cerca<br>per chi cerca<br>per c |                    |                     |
|                                 |                                                                                                    | 800 900 700                            |                       | eni gas e luce la soluzione più semplice                                                                                                    | eni<br>enicom      |                     |

Cliccare sul nome dell'allegato (es. Allegato posizione) per visualizzare l'anteprima.

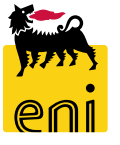

| Approvazione Antepri<br>Numero PEM 300<br>Descrizione PEM Con | ime Indietro Inviare<br>00000023<br>nferma Manuali                                                                          |                              |                       | Note e Allegati generici del Fornitor<br>Lista Allegati:<br>• <u>Allegato</u> | e                       |                     |
|---------------------------------------------------------------|----------------------------------------------------------------------------------------------------|------------------------------|-----------------------|-------------------------------------------------------------------------------|-------------------------|---------------------|
| Prodotti                                                      |                                                                                                    |                              |                       |                                                                               |                         | Approvare Rifiutare |
| Prodotti                                                      | Indirizzo di consegna                                                                                                    | Doc. di riferimento          | Note del<br>fornitore | Note del richiedente                                                          | Allegati                | Approva/Rifiuta     |
| Volantino<br>ANTEPRIMA<br>(1PZ)                               | Emanuele Bianchi<br>email: info@test.xx<br>tel.: 22222<br>Via: Emilia,2<br>Città: S. Donato,20097,Milano,Italia<br>c/o: ese | Nr. richiesta<br>10000000040 |                       |                                                                               | • <u>Allegato posiz</u> | ione                |

Per approvare o rifiutare totalmente le anteprime, cliccare sul pulsante Approvare o Rifiutare.

Per i rifiuti è necessario specificare per ciascuna posizione la motivazione all'interno del text-box 'Note del richiedente'.

Per approvare o rifiutare una singola anteprima, usare l'icona apposita che si colorerà ad operazione avvenuta.

Per il rifiuto, cliccare l'icona apposita e indicare la ragione del rifiuto.

Infine, usare il pulsante Inviare per registrare l'anteprima.

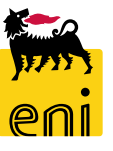

Al momento della spedizione della merce il fornitore sottopone all'approvazione del richiedente la proposta entrata merce (PEM). Il sistema notifica la presenza di una PEM da approvare via email.

Per visualizzare le lista delle PEM da approvare, selezionare la voce Approvazione PEM.

| Contemporary and the second second se | S               |                    |                                            |                                                                                                    | Help eBusiness Eseguire logo                     |
|----------------------------------------------------------------------------------------------------|-----------------|--------------------|--------------------------------------------|----------------------------------------------------------------------------------------------------|--------------------------------------------------|
| Home Portale Ordini Navigazione dettagliata                                                                                                    |                 |                    |                                            |                                                                                                    |                                                  |
| Gestione Richieste     Gestione Budget                                                                                                    | Approva/Rifiuta | PEM ≜ <sup>∓</sup> |                                            |                                                                                                    |                                                  |
| Approvazione Antenrime                                                                                                    |                 | 300000159          | Prodotti                                   | Indirizzo di consegna                                                                                                    | Doc. di riferimento                              |
| <ul> <li>Approvazione PEM</li> <li>Elaborazione Anagrafiche</li> <li>Image: Sola Consultazione Catalogo</li> </ul>                                                                                                    | ~0              | test               | Cambio Contratto Piva GAS<br>( 4 PZ )      | PO Empl 01 PO Richiedente 01<br>email: ebusiness.support@enix.com<br>tel.: 02 5201 mob.: 99999<br>fax: 02 5201<br>Via: Via Fabiani,11<br>Città: San Donato Milanese,29122,Milano,Italia | Nr. richiesta<br>1000000067<br>Nr. AWB<br>awb222 |
|                                                                                                    |                 | 300000180          | Prodotti                                   | Indirizzo di consegna                                                                                                    | Doc. di riferimento                              |
|                                                                                                    | ••••            | Anteprima1         | Leaflet MAUTENZIONE NO PROBLEM<br>( 5 PZ ) | PO Empl 01 PO Richiedente 01<br>email: ebusiness.support@enix.com<br>tel.: 02 5201 mob.: 99999<br>fax: 02 5201<br>Via: Via Fabiani,11<br>Città: San Donato Milanese,29122,Milano,Italia | Nr. richiesta<br>1000000084                      |

**ATTENZIONE!** Le richieste di eventi vengono trasmesse ad Eniplenitude che provvederà ad evaderle fuori sistema; a conclusione dell'evento Eniplenitude inserisce il documento di proposta entrata merce che sancisce la chiusura della richiesta.

| Approva/Rifiuta | PEM ≜ <sup>∓</sup> |                                            |                                                                                                    |                                                   |  |
|-----------------|--------------------|--------------------------------------------|----------------------------------------------------------------------------------------------------|---------------------------------------------------|--|
|                 | <u>300000159</u>   | Prodotti                                   | Indirizzo di consegna                                                                                                    | Doc. di riferimento                               |  |
| S               | test               | Cambio Contratto Piva GAS<br>( 4 PZ )      | PO Empl 01 PO Richiedente 01<br>email: ebusiness.support@enix.com<br>tel.: 02 5201 mob.: 99999<br>fax: 02 5201<br>Via: Via Fabiani,11<br>Città: San Donato Milanese,29122,Milano,Italia | Nr. richiesta<br>10000000067<br>Nr. AWB<br>awb222 |  |
|                 | <u>300000180</u>   | Prodotti                                   | Indirizzo di consegna                                                                                                    | Doc. di riferimento                               |  |
|                 | Anteprima1         | Leaflet MAUTENZIONE NO PROBLEM<br>( 5 PZ ) | PO Empl 01 PO Richiedente 01<br>email: ebusiness.support@enix.com<br>tel.: 02 5201 mob.: 99999<br>fax: 02 5201<br>Via: Via Fabiani,11<br>Città: San Donato Milanese,29122,Milano,Italia | Nr. richiesta<br>1000000084                       |  |

Il sistema mostra in ordine, il riferimento alla PEM nella colonna PEM, l'elenco delle posizioni che compongono la proposta nella colonna Prodotti e il riferimento alla richiesta creata dal richiedente e visualizzabile dallo storico nella colonna Doc. di riferimento.

Cliccare sull'icona presente a lato della PEM nel campo Approva/Rifiuta per visualizzarla.

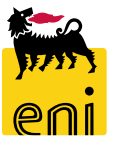

| Approvazione PEM Indie                      | tro Iniviare                                                                                                    |                                                                 |                    |                      |          |                  |
|---------------------------------------------|----------------------------------------------------------------------------------------------------|-----------------------------------------------------------------|--------------------|----------------------|----------|------------------|
| Numero PEM 30000011<br>Descrizione PEM test | 59                                                                                                    |                                                                 |                    |                      |          |                  |
| Prodotti                                    |                                                                                                    |                                                                 |                    |                      |          |                  |
|                                             |                                                                                                    |                                                                 |                    |                      | Арр      | rovare Rifiutare |
| Prodotti                                    | Indirizzo di consegna                                                                                                    | Doc. di riferimento                                             | Note del fornitore | Note del richiedente | Allegati | Approva/Rifiuta  |
| Cambio Contratto Piva GAS<br>( 4 PZ )       | PO Empl 01 PO Richiedente 01<br>email: ebusiness.support@enix.com<br>tel.: 02 5201 mob.: 99999<br>fax: 02 5201<br>Via: Via Fabiani,11<br>Città: San Donato Milanese,29122,Milano,Italia | <b>Nr. richiesta</b><br>10000000067<br><b>Nr. AWB</b><br>awb222 |                    |                      |          | 00               |

Entrando nel dettaglio della PEM, il sistema mostra il numero di richiesta e del AWB nella colonna Doc. di riferimento, eventuali Note del fornitore ed eventuali Allegati nel caso di materiali personalizzabili nella colonna Allegati.

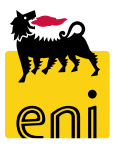

Per effettuare l'approvazione o il rifiuto totale delle proposte entrate merci, cliccare sul pulsante Approvare o su Rifiutare. Per i rifiuti occorre specificare per ciascuna posizione la motivazione nel campo Note del richiedente.

|   | Approvazione PEM Indie                     | tro                                                                                                    |                                                                 |                    |                           |          |                   |
|---|--------------------------------------------|----------------------------------------------------------------------------------------------------|-----------------------------------------------------------------|--------------------|---------------------------|----------|-------------------|
|   | Numero PEM 3000001<br>Descrizione PEM test | 59                                                                                                    |                                                                 |                    |                           |          |                   |
|   | Prodotti                                   |                                                                                                    |                                                                 |                    |                           |          |                   |
| Γ |                                            |                                                                                                    |                                                                 |                    |                           | Арр      | orovare Rifiutare |
|   | Prodotti                                   | Indirizzo di consegna                                                                                                    | Doc. di riferimento                                             | Note del fornitore | Note del richiedente      | Allegati | Approva/Rifiuta   |
|   | Cambio Contratto Piva GAS<br>( 4 PZ )      | PO Empl 01 PO Richiedente 01<br>email: ebusiness.support@enix.com<br>tel.: 02 5201 mob.: 99999<br>fax: 02 5201<br>Via: Via Fabiani,11<br>Città: San Donato Milanese,29122,Milano,Italia | <b>Nr. richiesta</b><br>10000000067<br><b>Nr. AWB</b><br>awb222 |                    | Cambio Contratto Piva GAS |          |                   |

Per approvare una singola posizione della PEM cliccare sull'icona "V" a lato che si colorerà di verde ad operazione avvenuta. Per il rifiuto invece procedere cliccando l'icona " - " che si colorerà di rosso.

Indicare anche il questo caso la ragione del rifiuto nel campo Note del richiedente della posizione rifiutata.

Premere il pulsante Inviare per registrarle a sistema.

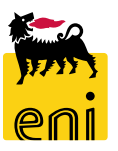

#### Approvare le conferme di spedizione delle richieste di gadget

Le richieste di gadget vengono monitorate dal richiedente attraverso la sezione Gestione Richieste.

Quando il magazzino avvia il processo di spedizione la richiesta passa in stato 'In spedizione'.

Per visualizzare tutte le richieste di gadget in spedizione impostare il filtro Stato sul valore in Spedizione ponendo attenzione a specificare correttamente il periodo temporale di creazione (Create dal ... al ...).

Per avviare la ricerca premere Cercare.

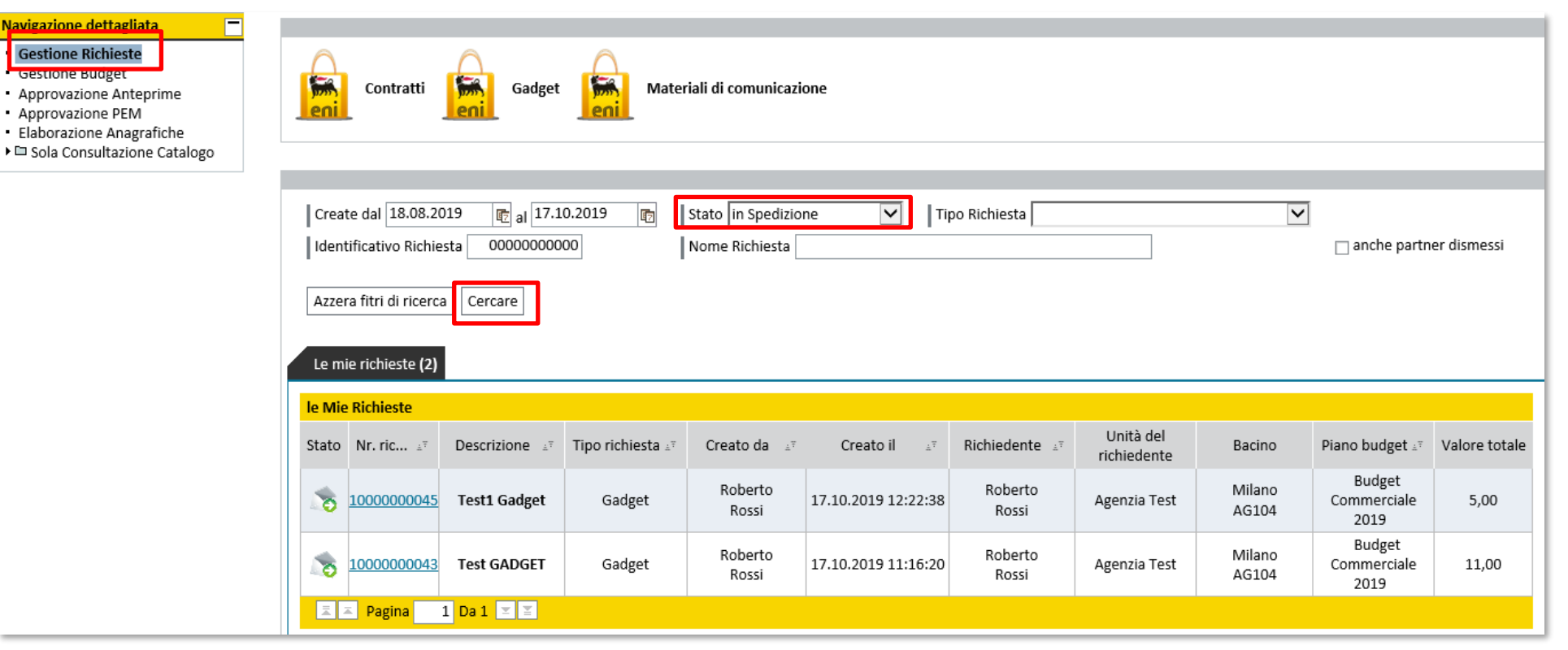

# Approvare le conferme di spedizione delle richieste di gadget

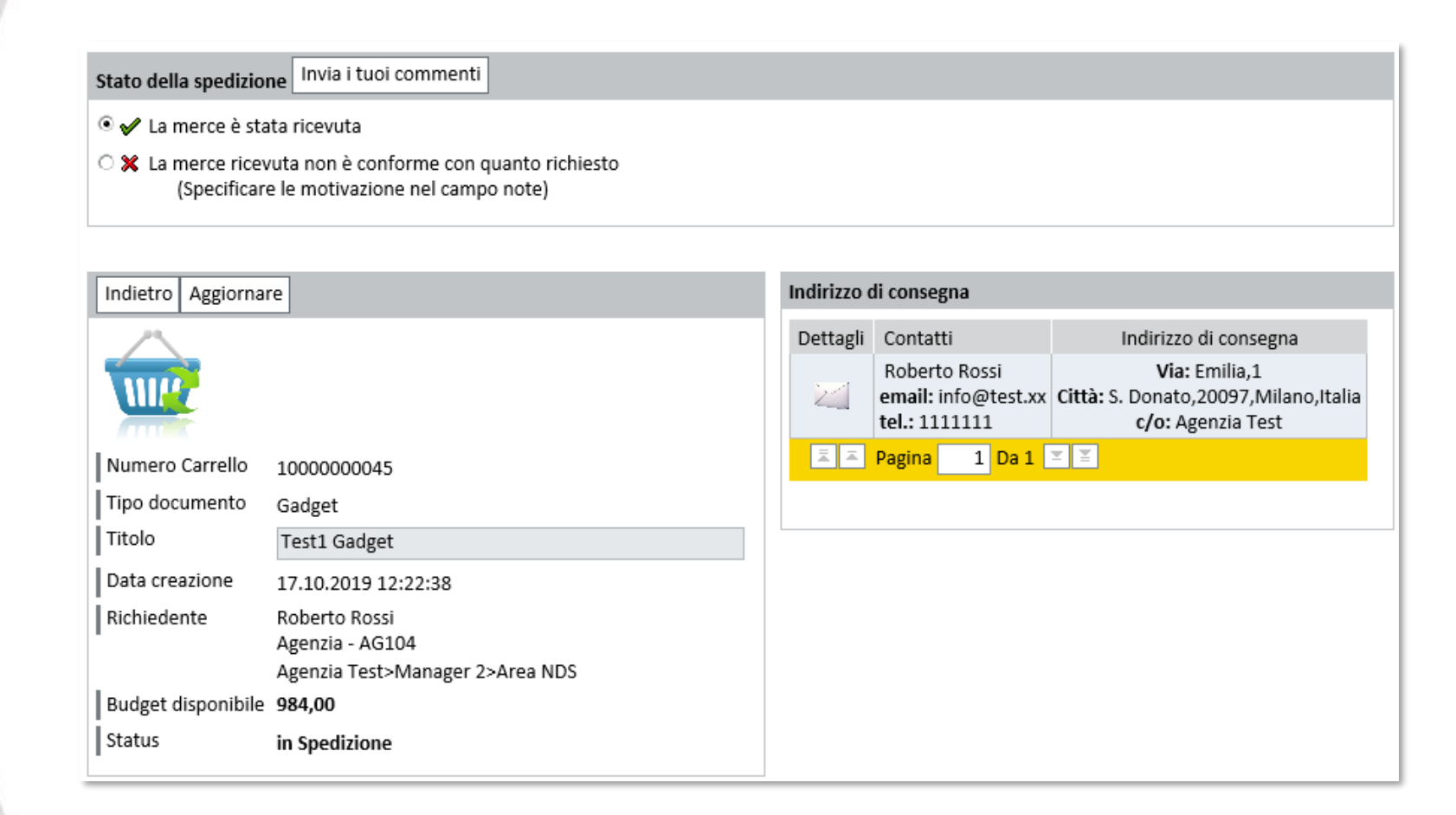

Cliccando sul numero della richiesta vengono mostrati i dettagli dell'ordine e le opzioni di chiusura / rifiuto.

A spedizione conclusa, qualora la merce ricevuta risulti conforme a quanto richiesto, la chiusura dell'ordine avviene apponendo il flag 'La merce è stata ricevuta' e cliccando su Invia i tuoi commenti.

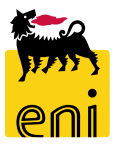

# Rifiutare le conferme di spedizione delle richieste di gadget

Se decorsi i termini di consegna la merce non è ancora stata ricevuta o se la consegna non risulta conforme a quanto richiesto, è possibile rifiutare l'ordine apponendo il flag sull'apposito campo.

È necessario specificare una motivazione del rifiuto nella text box; premere sul pulsante Invia i tuoi commenti per confermare.

| ⊂ 🖌 La merce è stata ricevuta                                                                                               | Spiega le motivazione della non conformità |
|----------------------------------------------------------------------------------------------------|--------------------------------------------|
| <ul> <li>X La merce ricevuta non è conforme con quanto richiesto<br/>(Specificare le motivazione nel campo note)</li> </ul> |                                            |
|                                                                                                    |                                            |

**N.B.** Nella motivazione del rifiuto sarebbe meglio includere i riferimenti ai numeri dei documenti di magazzino prendendoli dai dettagli della posizione non conforme.

| Rossi R. Emilia,1 S. Donato,20097 Milano,Italia                                                                    |                                                                                                    |                   |             |            |                 |                          |                |                      |                   |             |                  |                       |       |   |                 |
|----------------------------------------------------------------------------------------------------|----------------------------------------------------------------------------------------------------|-------------------|-------------|------------|-----------------|--------------------------|----------------|----------------------|-------------------|-------------|------------------|-----------------------|-------|---|-----------------|
| Descrizione Lotto minimo Unità di Scadenza Presa in carico Giorni di consegna Descrizione Descrizione Lotto misura |                                                                                                    |                   |             |            |                 |                          |                |                      |                   |             |                  |                       |       |   |                 |
| planning eni da tavolo                                                                                             | ENI                                                                                                    | 6                 | PZ          |            | 17.10           | 0.2019                   | 10             | 5,00                 |                   | 6           | 5,00             | ۶                     |       |   |                 |
| Chiudere                                                                                                    |                                                                                                    |                   | Docu        | nonti di s | nedizio         | na                       |                |                      | Valor             | e totale de | lla Richiesta [J | ounti]: 5,0           | 0     |   |                 |
| childdere                                                                                                    |                                                                                                    |                   | Docu        | nenti ui s | peuizioi        |                          |                |                      |                   |             |                  |                       |       |   |                 |
| Prodotto                                                                                                    | Inc                                                                                                    | dirizzo di conseg | na / totale | Qua        | antità<br>segna | Magazzino<br>in carico a | o Ordi<br>Cons | ne di Or<br>egna Tra | dine di<br>sporto |             | (                | Drdine di<br>prelievo | Ordin | e | Uscita<br>Merce |
| planning eni da tavolo ENI                                                                                         | Manning eni da tavolo ENI Emilia,1 S. Donato,20097 Milano,Italia 6 PZ Fornitore 80034496/10 20191017/163445 (Confermato) 3910000021/50 5010016616/1 (2019)                                                                                                    |                   |             |            |                 |                          |                |                      |                   |             |                  |                       |       |   |                 |
| ឝ ឝ Pagina 1 Da 1                                                                                                  | Image: A state of the state of the state |                   |             |            |                 |                          |                |                      |                   |             |                  |                       |       |   |                 |

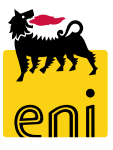

#### Visualizzare il budget

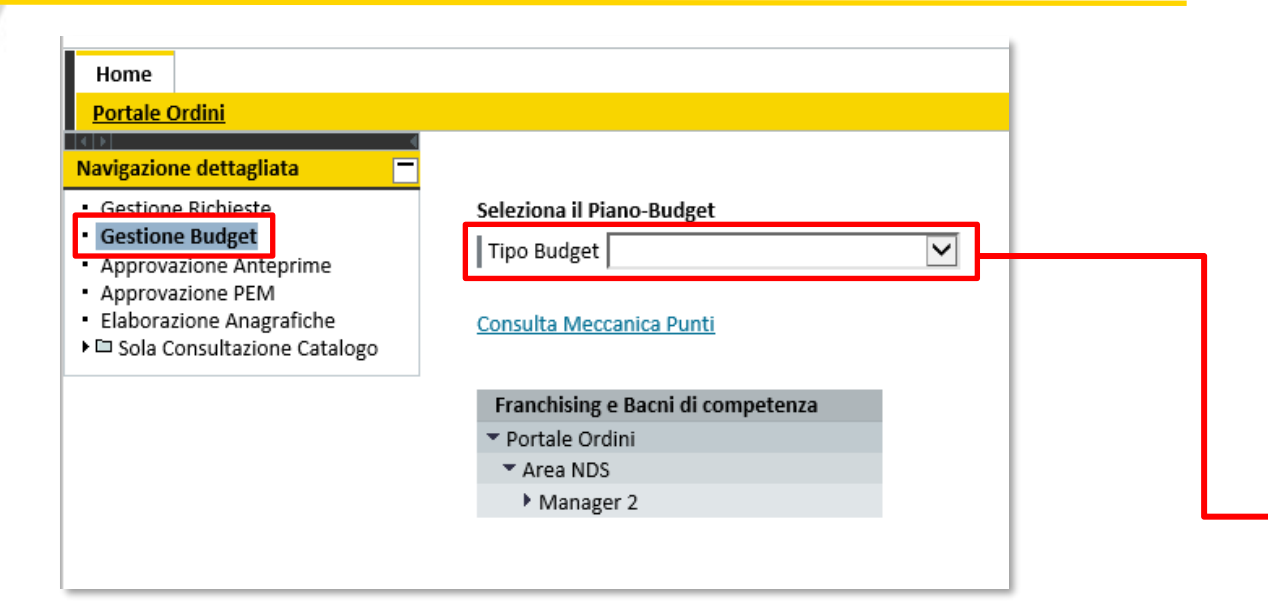

Per visualizzare la situazione budget accedere nel menù utente a Gestione Budget.

Selezionare dal menù a tendina il Tipo Budget e poi il Piano Budget.

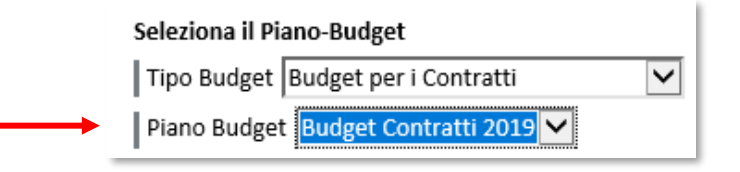

| Controllare Report I | MACRO | Report MICRO            |
|----------------------|-------|-------------------------|
| Nome Budget          | Budg  | et Contratti 2019       |
| Periodo di validità  | Da    | 05.09.2019 10:31:00 CET |
|                      | А     | 31.12.9999 23:59:59 CET |
| Stato                | Attiv | 0                       |
|                      |       |                         |

In questo modo vengono mostrate informazioni generali relative al piano budget tra cui lo Stato (Attivo/Non Attivo).

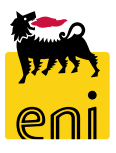

# Visualizzare il budget

| Seleziona il Piano-Budget          | Controllare                           | Report MA        | CRO Report        | MICRO            |               |                |           |        |  |
|------------------------------------|---------------------------------------|------------------|-------------------|------------------|---------------|----------------|-----------|--------|--|
| Tipo Budget Budget per i Contratti | Nom                                   | e Budget B       | udget Contratti 2 | 2019             |               |                |           |        |  |
| Piano Budget Budget Contratti 2019 | Periodo o                             | li validità Da   | 05.09.2019        | 10:31:00 CET     |               |                |           |        |  |
| Consulta Meccanica Punti           |                                       | A                | 31.12.9999        | 23:59:59 CET     |               |                |           |        |  |
|                                    |                                       | Stato At         | ttivo             |                  |               |                |           |        |  |
|                                    |                                       |                  |                   |                  |               |                |           |        |  |
| Franchising e Bacni di competenza  | Piano budget                          | Budget Contrat   | tti 2019          |                  |               |                |           |        |  |
| ▼ Portale Ordini                   | Controllare i                         | negozi selezion  | ati Controllare   | tutti i negozi   |               |                |           |        |  |
| Area NDS                           |                                       |                  |                   |                  |               |                | -         |        |  |
| Manager 2                          | Negozio                               | Codice negozio   | Budget fisso      | Budget variabile | Budget totale | Budget residuo | Consumo   | Azioni |  |
| · Agenzia Test (AG104)             | Agenzia Test<br>Manager 2<br>Area NDS | Agenzia<br>AG104 | 1.500,00          | 0,00             | 1.500,00      | 1.500,00       | 0,00 (0%) | ×s     |  |
| Variabile 0<br>Consumo 0           | I I Pag                               | ina 1 Da 1       | ¥ ¥               |                  |               |                |           |        |  |

Si ha evidenza dell'albero gerarchico Area / Sottoarea / Bacino con visibilità limitata all'area di propria competenza.

Cliccando sulla freccia a fianco del nome della Sottoarea e successivamente sul singolo bacino, si visualizza la situazione dettagliata del proprio budget suddivisa in bonus iniziale (budget fisso) e punti accumulati nell'arco dell'anno sulla base delle acquisizioni contratti (budget variabile).

# Visualizzare il budget

| Seleziona il Piano-Budget                                                                                                  | Controllare Report                                | MACRO Report MICRO                                                                         |      |                   |
|----------------------------------------------------------------------------------------------------|---------------------------------------------------|--------------------------------------------------------------------------------------------|------|-------------------|
| Tipo Budget       Budget per i Contratti         Piano Budget       Budget Contratti 2019         Consulta Meccanica Punti | Nome Budget<br>Periodo di validità<br>Stato       | Budget Contratti 2019<br>Da 05.09.2019 10:31:00 CET<br>A 31.12.9999 23:59:59 CET<br>Attivo |      |                   |
| Aprire o salvare <b>ReportM</b>                                                                                            | <b>lacro.xls</b> (568 byte) da <b>st-en-dc-</b> s | srm.eni.com?                                                                               | Apri | Salva 🔻 Annulla 🗙 |

Dalla sezione Budget è possibile visualizzare e/o scaricare in formato excel il Report MACRO, che riepiloga la situazione del budget ed il Report MICRO, che estrae l'elenco di tutti gli articoli richiesti contestualmente al piano budget selezionato.

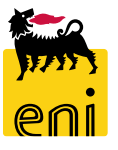

| Home                                                                                                    | 1                                                                                                    |
|----------------------------------------------------------------------------------------------------|----------------------------------------------------------------------------------------------------|
| Portale Ordini                                                                                                    |                                                                                                    |
| Navigazione dettagliata     Image: Comparison of Comparison of Comparison | Elaborare                                                                                                    |
| Approvazione PEM     Elaborazione Anagrafiche     Sola Consultazione Catalogo                                                                                                    | Canale       Agenzia         Società       Agenzia Test         Codice Bacino       AG104         Nome Bacino       Milano                                                                                              |
|                                                                                                    | ▼ Area                                                                                                    |
|                                                                                                    | Capo Area     Area Manager       Nome     Capo Area 02     Nome     Area Manager 02       Cognome     Portale Ordini     Cognome     Portale Ordini       eMail     CAPO_PO02@enix.com     eMail     GEST_PO02@enix.com |
|                                                                                                    | ✓ Lista Indirizzi                                                                                                    |
|                                                                                                    | Contatti       Indirizzo di consegna         email: info@test.xx       Via: Emilia,1         tel.: 1111111       Città: S. Donato,20097,Milano,Italia         c/o: Agenzia Test                                         |
|                                                                                                    | ▼ Referente                                                                                                    |

Il richiedente può gestire l'anagrafica dell'Energy Store Eni / Agenzia di cui è referente cliccando dal menù Elaborazione Anagrafiche.

Ha la possibilità di visualizzare e fare richiesta di modifica dei dati relativi a Negozio, Area, Lista indirizzi, Rappresentante Legale (presente solo nel caso di Energy Store Eni), Referente e Taglie.

Per entrare in modalità modifica è sufficiente cliccare sull'icona Elaborare.

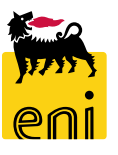

| Salvare Boz                                       | za 🚽 Conferma Modifiche                    | Sessione visualizzazione |
|---------------------------------------------------|--------------------------------------------|--------------------------|
| ▼ Negozio                                         |                                            |                          |
| Canale<br>Società<br>Codice Bacino<br>Nome Bacino | Agenzia<br>Agenzia Test<br>AG104<br>Milano |                          |
| ► Area                                            |                                            |                          |
| → Lista Indirizzi                                 |                                            |                          |
| ▼ Referente                                       |                                            |                          |
| Nome Ro<br>Cognome Ro<br>eMail rob                | berto<br>ssi<br>erto.rossi@test.xx         |                          |
| ▶ Taglie                                          |                                            |                          |

Nella sezione Negozio e Referente, il richiedente ha la possibilità di modificare tutti i campi di color bianco quali Società, Codice Bacino, Nome bacino, Nome, Cognome e eMail.

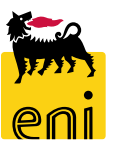

| ista mun            | 11221      |                 |               |           |     |          |           |          |      |           |     |                   |         |  |
|---------------------|------------|-----------------|---------------|-----------|-----|----------|-----------|----------|------|-----------|-----|-------------------|---------|--|
| A 🔂                 | ggiungi ir | ndiriz          | zo            |           |     |          |           |          |      |           |     |                   |         |  |
| Telefono            | Cellulare  | Fax             | Indir. e-mail | Presso    | Via | Località | N. civico | Codice p | aese | Provincia | CAP | Codice sub-bacino | Elimina |  |
| 02 520 <sup>-</sup> |            | 02              |               |           | Р.  | S. Don   | 1         | Italia   | •    | Milan 💌   | 200 | 1                 |         |  |
| 8888                |            | 99!             | aaa@gg.di     | me gas    | Via | Terracii | 5         | Italia   | •    | Camr 💌    | 255 | 2                 |         |  |
| 456667              | 02 1234    | 12:             | asdasdas(     | incrocio  | via | muggic   | 11        | Italia   | •    | Milan 💌   | 200 | 3                 |         |  |
| 213456              | 12356      | 08 <sup>.</sup> | aaaaa@en      | gaas sp   | via | milano   | 2         | Italia   | •    | Milan 💌   | 200 | 4                 |         |  |
| 06 020€             | 06 0265    | 06              | prova@adc     | indirizzo | str | roma     | 2         | Italia   | •    | Milan 💌   | 201 | 5                 |         |  |
| 0333                | 05 666     | 20:             | laura@gm;     | presso    | ror | corsicc  | 8         | Italia   | •    | Rieti 💌   | 201 | 6                 |         |  |
| 02 654              | 02 645     | 02              | nome@eni      | tre       | qu  | quinto   | 6         | Italia   | •    | Rimir 💌   | 123 | 7                 |         |  |
| 02 520 <sup>-</sup> | 43234      | 02              | italservizi@  | Gas & F   | Via | S. Don   | 1         | Italia   | •    | Milan 💌   | 200 | 8                 |         |  |
|                     |            |                 |               |           |     |          |           | Italia   | •    | Agrig 💌   |     | 0                 | 1       |  |
| z z                 | 1 Da 1     | Ξ               | <b>X</b>      |           |     |          |           | r        |      |           |     |                   |         |  |
|                     |            |                 |               |           |     |          |           |          |      |           |     |                   |         |  |

È possibile modificare gli indirizzi esistenti a sistema. Si tenga conto che sono editabili tutti i campi indirizzo e che tutti i campi, ad eccezione di Fax e cellulare, sono obbligatori.

Per aggiungere un nuovo indirizzo procedere cliccando sull'icona Aggiungi indirizzo e compilare la nuova riga.

Per cancellare un indirizzo agire sull'icona del cestino presente nella colonna Elimina.

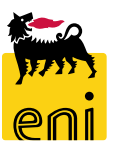

| ▼ Area                     |                                                |                                |                          |       |
|----------------------------|------------------------------------------------|--------------------------------|--------------------------|-------|
| Capo Area                  |                                                | Area Manage                    | r                        |       |
| Nome                       | Capo Area 02                                   | Nome                           | Area Manager 02          |       |
| Cognome                    | Portale Ordini                                 | Cognome                        | Portale Ordini           |       |
| eMail                      | CAPO_PO02@enix.com                             | eMail                          | GEST_PO02@enix.com       |       |
|                            |                                                |                                |                          |       |
| → Lista Indirizzi          |                                                |                                |                          |       |
| ▶ Referente                |                                                |                                |                          |       |
| ▼ Taglie                   |                                                |                                |                          |       |
| Taglia/e me<br>Taglia/e me | eccanica Gold Logic:<br>eccanica Silver Logic: | Bonus Initial<br>Bonus Initial | values 1.0<br>values 1.5 | 00,00 |

Il richiedente può inoltre visionare senza poter modificare i dati relativi all'Area, con i dettagli dei Capo Aera e dell'Area Manager e alle Taglie.

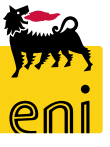

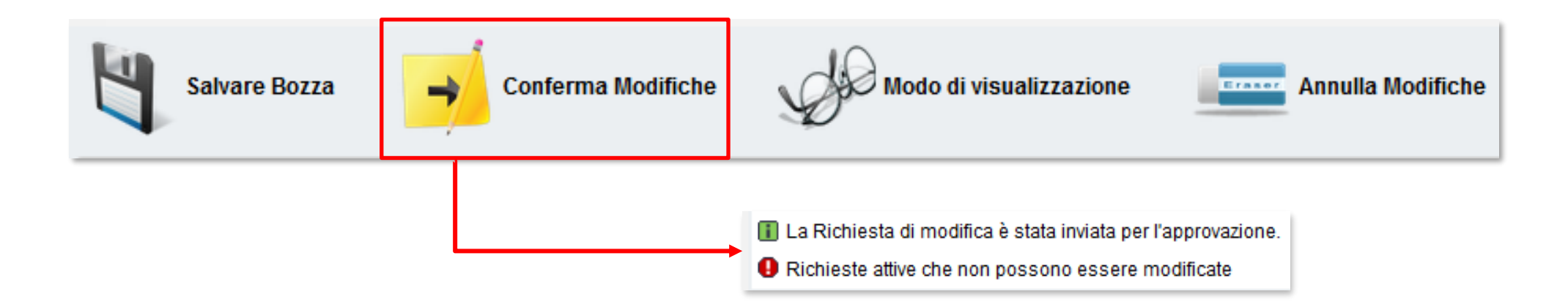

Il richiedente ha la possibilità di effettuare il tornare in modalità di visualizzazione cliccando sul tasto Modo di Visualizzazione se non ha modifiche da apportare; Salvare in Bozza i cambiamenti inseriti, con possibilità di elaborarli in un momento successivo; Annullare le modifiche inserite e salvate in bozza; Confermare le modifiche e avviare l'iter approvativo con il pulsante Conferma Modifiche.

Nel caso di conferma delle modifiche il sistema restituirà i messaggi seguenti e non potranno essere effettuate nuove modifiche fino alla conclusione dell'iter approvativo e l'effettiva esecuzione di queste da parte del sistema.

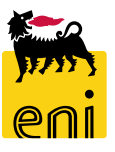

#### Uscire dal servizio

| enieBusiness                                                                                                    | Help eBusiness | Eseguire logoff |
|----------------------------------------------------------------------------------------------------|----------------|-----------------|
| Home                                                                                                    |                |                 |
| Portale Ordini                                                                                                    |                |                 |
| Portale OrdiniGestione RichiesteGestione BudgetApprovazione AnteprimeApprovazione PEMElaborazione AnagraficheSola Consultazione CatalogoContratti - AgenzieEventi - AgenzieGadget - AgenzieMat. di comunicazione - Agenzie |                |                 |

Per uscire dal servizio eBusiness, occorre cliccare su Eseguire logoff in alto a destra della pagina.

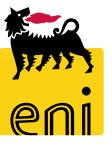

Per richiesta di informazioni o di supporto è possibile rivolgersi al Contact Center dei Servizi e-Business Eni, disponibile sia telefonicamente che via e-mail.

I riferimenti e le fasce orarie di disponibilità del Contact Center sono pubblicati sul portale del Servizio.

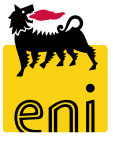

# I contenuti di questo manuale sono intesi per finalità unicamente informativa e per la consultazione privata.

È vietata la riproduzione per finalità commerciali.

Per i Copyright e Trademark si rimanda al Portale del Servizio.

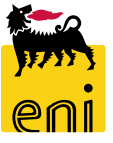